## Passo-a-passo para acessar as informações detalhadas referentes a execução orçamentária das despesas (por unidade orçamentária)

Link: <u>https://portaltransparencia.gov.br/orcamento/despesas</u> <u>de=2022&ate=2022&ordenarPor=ano&direcao=desc</u>

## Passo 1:

Ao clicar no link, no canto esquerdo da página disponibilizada é informado o campo "Filtro". Através deste campo é possível visualizar a pesquisa, refinando as informações desejadas sobre a execução orçamentária da despesa, preenchendo os seguintes campos disponíveis: 1.1) Busca livre, 1.2) Período, 1.3) Órgão, 2.1) Orçamento inicial, 2.2) Orçamento atualizado, 2.3) Valor Pago, 2.4) Valor empenhado, 3.1) Função e Subfunção 3.2) Programa orçamentário, 3.3) Ação orçamentária, 4.1) Grupo de despesa e 4.2) Elemento de despesa.

Na figura a seguir é possível visualizar a página e os campos citados:

| Ir para o conteúdo 1 Ir para                                 | o menu 2 Ir para a busca                   | 3 Ir para o rodapé 4                                                                                                    |                                                           |                                                                                                    | A+ A- ACESSIBILIDAI                                                                                                    | DE ALTO CONTRASTE                                                                            | MAPA DO SITE                                                                      |  |
|--------------------------------------------------------------|--------------------------------------------|----------------------------------------------------------------------------------------------------|-----------------------------------------------------------|----------------------------------------------------------------------------------------------------|----------------------------------------------------------------------------------------------------|----------------------------------------------------------------------------------------------|-----------------------------------------------------------------------------------|--|
| Portal da                                                    | a Transp                                   | arência                                                                                                    | 3                                                         |                                                                                                    | Busque por órgão                                                                                                    | , cidade, CNPJ, servido                                                                      | <b>Q</b>                                                                          |  |
| CONTROLADORIA-GERAL DA                                       | UNIÃO                                      |                                                                                                    |                                                           |                                                                                                    |                                                                                                    |                                                                                              |                                                                                   |  |
| Sobre o Portal 👻 Pain                                        | éis 👻 Consultas Detall                     | hadas 👻 Controle                                                                                                    | social 👻 Re                                               | de de Transparência                                                                                                    | Receba Notificações                                                                                                    | Aprenda mais 👻                                                                               |                                                                                   |  |
| voce está aque: INÍCIO » ORÇAMEI<br>Orçamento da             | NTO ANUAL» ORÇAMENTO DA DES<br>Despesa Púb | pesa pública<br>lica                                                                                                    |                                                           |                                                                                                    |                                                                                                    | ORIG                                                                                         | EM DOS DADOS                                                                      |  |
| FILTRO 1)                                                    | « OCULTAR FILT                             | ROS DE CONSUL                                                                                                    | ГА                                                        |                                                                                                    |                                                                                                    |                                                                                              |                                                                                   |  |
| 1.1) BUSCA LIVRE                                             |                                            | CADOS:                                                                                                    |                                                           | Legenda:                                                                                                    |                                                                                                    |                                                                                              |                                                                                   |  |
| 1.2) PERÍODO                                                 | Dados atualizados até: 29/04/2022          |                                                                                                    |                                                           | <ol> <li>Filtro:</li> <li>1.1) Busca livre: utilize esse campo para pesquisar o termo desejado em todos os<br/>demais campos textuais de busca relacionados a esta tela;</li> <li>1.2) Período: utilize esse campo para delimitar um determinado período de tempo</li> </ol>                                     |                                                                                                    |                                                                                              |                                                                                   |  |
| 1.3) ÓRGÃO                                                   | Tabela de dados                            |                                                                                                    |                                                           | para a sua consulta. (ex: de 2015 a 2022);<br>1.3) Órgão: utilize esse campo para delimitar o órgão da consulta a ser realizada. (ex:<br>Companhia Nacional de Abastecimento, órgão superior: MAPA).                                                                                                    |                                                                                                    |                                                                                              |                                                                                   |  |
| Valor 2)<br>2.1) ORÇAMENTO<br>INICIAL (RS)                   | <                                          | BAIXAR REMOVER                                                                                                    | ADICIONAR COLUN                                           | 2)Valor:<br>2.1) Orçamento inicial: utilize esse campo para delimitar a quantidade do valor<br>relacionado ao orçamento inicial que deseja aplicar na tabela a ser gerada. (ex: de R                                                                                                    |                                                                                                    |                                                                                              |                                                                                   |  |
| 2.2) ORÇAMENTO<br>ATUALIZADO (RS)<br>2.3)<br>VALOR PAGO (RS) | ANO 🗸                                      | ÓRGÃO SUPERIOR 🗢                                                                                                    | ÓRGÃO / ENTID<br>VINCULADA ≑                              | 2.2) Orçamento atualiz<br>relacionado ao orçame<br>de R\$1,00 a R\$5.000.00<br>2.3) Valor pago: utilize<br>ao valor pago que desi                                                                                                    | ,,<br>rado: utilize esse camp<br>rato atualizado que de:<br>0,00);<br>e esse campo para delin<br>eja aplicar na tabela a s                                         | o para delimitar a q<br>seja aplicar na tabe<br>nitar a quantidade c<br>er gerada. (ex: de R | uantidade do valor<br>la a ser gerada. (ex:<br>lo valor relacionado<br>\$1,00 a R |  |
| 2.4)<br>VALOR<br>EMPENHADO (RS)                              | 2022                                       | 32000 - Ministério<br>de Minas e Energia                                                                                          | 29208 - Comp<br>de Pesquisa c<br>Recursos Min             | \$5.000.000,00);<br>2.4) Valor empenhado<br>relacionado ao valor e<br>\$1,00 a R\$5.000.000,00                                                                                                    | : utilize esse campo pa<br>mepenhado que desej<br>).                                                                                                    | ra delimitar a quan<br>a aplicar na tabela a                                                 | tidade do valor<br>ser gerada. (ex: de R                                          |  |
| Área de Atuação <sup>3</sup> )                               |                                            |                                                                                                    |                                                           | 3)Área de atuação:<br>3.1) Função e Subfunçã<br>institucional do órgão                                                                                                    | ăo: utilize esse campo j                                                                                                    | para delimitar a fun                                                                         | ção (reflete a missão                                                             |  |
| 3.1) FUNÇÃO E<br>SUBFUNÇÃO                                   | 2022                                       | 26000 - Ministério<br>da Educação                                                                                                 | 26274 - Funda<br>Universidade<br>Federal de<br>Uberlândia | institucional do orgao, ex: agricultura, educação, sadue, defesa, e a subrunção (a<br>partição da função e, de modo geral, combina-se com a função típica da área ou do<br>setor, embora não se restrinja a ela);<br>3.2) Programa orçamentário: utilize esse campo para delimitar o programa<br>orçamentéricia; |                                                                                                    |                                                                                              |                                                                                   |  |
|                                                              |                                            |                                                                                                    |                                                           | 3.3) Ação orçamentária<br>fiscalização dos estoqu                                                                                                    | anientano,<br>) Ação orçamentária: utilize esse campo para delimitar a ação orçamentária. (ex:<br>:alização dos estoques, desenvolvimento do abast. agroalimentar) |                                                                                              |                                                                                   |  |
| 3.3) AÇÃO<br>ORÇAMENTÁRIA                                    | 2022                                       | 26000 - Ministério<br>da Educação                                                                                                 | 26407 - Institu<br>Federal Goiar                          | 4) Natureza de despesa:<br>4.1) Grupo de despesa: utilize esse campo para delimitar o grupo de despesa. (ex:<br>Pessoal e encargos, luros e encargos da dívida e etc):                                                                                                    |                                                                                                    |                                                                                              |                                                                                   |  |
| Natureza de 4)<br>Despesa                                    |                                            | 4.2) Elemento de despesa: utilize esse campo para delimitar o elemento de despe<br>(ex: 33 - passagens e despesas com locomoção). |                                                           |                                                                                                    |                                                                                                    |                                                                                              |                                                                                   |  |
| 4.1) GRUPO DE<br>DESPESA<br>4.2) ELEMENTO DE<br>DESPESA      | 2022                                       | 26000 - Ministério<br>da Educação                                                                                                 | 26243 -<br>Universidade<br>Federal do Ric<br>Grande do No | 12 - Educação<br>o<br>orte                                                                                                    | 364 - Ensino<br>superior                                                                                                    | 5013 - EDUCACAO<br>SUPERIOR -<br>GRADUACAO, POS-<br>GRADUACAO,<br>ENSINO, PESQUI             | 4002 - ASSISTE<br>AO ESTUDANT<br>ENSINO SUPEF                                     |  |
|                                                              | 2022                                       | 39000 - Ministério<br>da Infraestrutura                                                                                           | 39252 -<br>Departament<br>Nacional de                     | 26 - Transporte                                                                                                    | 122 - Administração<br>geral                                                                                                    | 0032 - PROGRAMA<br>DE GESTAO E<br>MANUTENCAO DO                                              | 2185 - APOIO /<br>PLANEJAMENT<br>GERENCIAMEN                                      |  |

Por exemplo, para saber o total da execução orçamentária empenhada da ação orçamentária "Fiscalização dos Estoques Públicos" da Conab, no exercício de 2021, basta preencher: 1.2) 2021; 1.3) CONAB; 2.4) de 0 a 1.400.000,00 e 3.3) Fiscalização dos estoques públicos (ação 2137).

## Passo 2:

Após finalizar o preenchimento das informações, basta clicar no ícone "Consultar" que aparecerá no canto inferior direito. O sistema gerará uma consulta com uma tabela de dados com todas as informações informadas no campo "filtro".

| Ir para o conteúdo 1                     | r para o menu 😰 Ir para a busca 🕄 Ir para o rodapé 🚺                                                             | A+ A- ACESSIBILIDADE ALTO CONTRASTE MAPA DO SITE |
|------------------------------------------|----------------------------------------------------------------------------------------------------|--------------------------------------------------|
| Portal<br>controladoria-gera             | da Transparência                                                                                                 | Busque por órgão, cidade, CNPJ, servidor Q       |
| Sobre o Portal 👻                         | Painéis 👻   Consultas Detalhadas 👻   Controle social 👻   Rede de Transparência                                   | a   Receba Notificações   Aprenda mais 👻         |
| vocë estă aqui: INICIO = OR<br>Orçamento | CAMENTO ANUAL - ORÇAMENTO DA DESPESA PÚBLICA<br>da Despesa Pública                                               | ORIGEM DOS DADOS                                 |
| FILTRO                                   | « OCULTAR FILTROS DE CONSULTA                                                                                    |                                                  |
| BUSCA LIVRE                              | FILTROS APLICADOS:                                                                                               |                                                  |
| PERÍODO                                  | Órgão: Companhia Nacional de Abastecimento<br>Órgão: Virgão: Ministério da Agricultura, Pecuária e Abastecimento |                                                  |
| ÓRGÃO                                    | Valor Empenhado de: R\$ 0,00 🛛                                                                                   |                                                  |
| Valor                                    | Valor Empenhado até: R\$ 1.350.000,00 🗴                                                                          | $\nabla 7$                                       |
| ORÇAMENTO<br>INICIAL (R\$)               | Ação Orçamentária:<br>2137 - FISCALIZACAO DOS ESTOQUES E DAS OPERACOES DE GARANTIA E SUSTENTAC<br>AGROPECUARIOS  | CAO DE PRECOS NA COMERCIALIZAÇÃO DE PRODUTOS     |
| ORÇAMENTO<br>ATUALIZADO (R\$)            |                                                                                                    | CONSULTAR                                        |
| VALOR PAGO (R\$)                         | Dados atualizados até: 29/04/2022                                                                                |                                                  |
| VALOD                                    | labela de dados                                                                                                  |                                                  |

## Passo 3:

Após a pesquisa ser realizada é possível imprimir ou baixar o documento. Para isso basta clicar nos ícones "imprimir" ou "baixar", conforme tela a seguir.

| Ir para o conteúdo 1 Ir para                     | o menu 2 Ir para a busca 3 Ir para o rodapé 4 A+ A- ACESSIBILIDADE ALTO CONTRASTE MAPA DO SITE                                                             |
|--------------------------------------------------|----------------------------------------------------------------------------------------------------|
| Portal da                                        | a Transparência Busque por órgão, cidade, CNPJ, servidor Q                                                                                                 |
| Sobre o Portal 👻 🏻 Pain                          | éis 👻   Consultas Detalhadas 👻   Controle social 👻   Rede de Transparência   Receba Notificações   Aprenda mais 👻                                          |
| vocë está aqui: iNício » ORÇAMEI<br>Orçamento da | NTO ANUAL - ORÇAMENTO DA DESPESA PÚBLICA ORIGEM DOS DADOS ORIGEM DOS DADOS                                                                                 |
| FILTRO                                           | « OCULTAR FILTROS DE CONSULTA                                                                                                    |
| BUSCA LIVRE                                      | E FILTROS APLICADOS:                                                                                                    |
|                                                  | Período de: 2022 🗙                                                                                                    |
| PERÍODO                                          | Órgão: Companhia Nacional de Abastecimento<br>Órgão superior: Ministério da Agricultura, Pecuária e Abastecimento                                          |
| ÓRGĂO                                            | Valor Empenhado de: R\$ 0,00 ×                                                                                                    |
| Valor                                            | Valor Empenhado até: R\$ 1.350.000,00 ×                                                                                                    |
| ORÇAMENTO<br>INICIAL (R\$)                       | Ação Orçamentária:<br>2137 - FISCALIZACAO DOS ESTOQUES E DAS OPERACOES DE GARANTIA E SUSTENTACAO DE PRECOS NA COMERCIALIZACAO DE PRODUTOS<br>AGROPECUARIOS |
| ORÇAMENTO<br>ATUALIZADO (R\$)                    | CONSULTAR LIMPAR                                                                                                    |
| VALOR PAGO (R\$)                                 | Dados atualizados até: 29/04/2022                                                                                                    |
| VALOR<br>EMPENHADO (RS)                          | Tabela de dados         Imprimir       La baixar         Imprimir       Remover/Adicionar colunas         Imprimir       Visualização gráfica              |
| Área de Atuação                                  | < >                                                                                                    |
| FUNÇÃO E                                         |                                                                                                    |